# Waitlisting

Office of the University Registrar

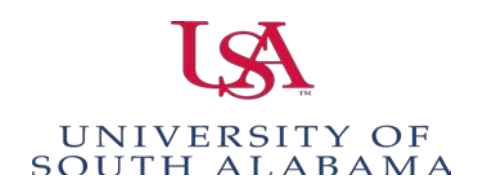

Departments have the option of creating a waitlist for their sections. To create a waitlist, click the Section Enrollment Information tab of SSASECT, enter the Waitlist Maximum of 5 and Save. Schedulers are allowed to use Waitlist option up to the last week of registration.

| ≡       | Q                                                                                                    | 5         | Banner PREP                                                         |                    |        |                |                       |  |  |
|---------|----------------------------------------------------------------------------------------------------|-----------|---------------------------------------------------------------------|--------------------|--------|----------------|-----------------------|--|--|
| ×       | Schedule SSASECT 9.3.10 (PREP)                                                                             |           |                                                                     |                    |        |                |                       |  |  |
| Term: 2 | ierm: 201910 CRN: 13641 Subject: CA Course: 275 Title: Decision Making - Small Groups                      |           |                                                                     |                    |        |                |                       |  |  |
| Course  | Course Section Information Section Enrollment Information Meeting Times and Instructor Section Preferences |           |                                                                     |                    |        |                |                       |  |  |
| Enrolim | ient Detai                                                                                                 | ils Re    | served Seats                                                        |                    |        |                |                       |  |  |
| * ENROL | * ENROLLMENT DETAILS                                                                                       |           |                                                                     |                    |        |                |                       |  |  |
|         | Maxi                                                                                                    | imum *    | 30                                                                  | Waitlist Maximum * | 5      |                | Projected * 0         |  |  |
|         | Actual 0                                                                                                   |           |                                                                     | Waitlist Actual    | 0      |                | Prior 26              |  |  |
|         | Rema                                                                                                    | aining    | 30                                                                  | Waitlist Remaining | 5      |                | Reserved              |  |  |
|         |                                                                                                    |           | Authorization Codes Active for Section Generated Credit Hours 0.000 |                    |        |                |                       |  |  |
| Censu   | s One                                                                                                    |           |                                                                     |                    |        |                |                       |  |  |
| En      | rollment C                                                                                                 | Count     | 0                                                                   |                    | Freeze | ate 08/27/2018 |                       |  |  |
| Censu   | s Two                                                                                                    | _         |                                                                     |                    |        |                |                       |  |  |
| En      | rollment C                                                                                                 | Count     | 0                                                                   |                    | Freeze | ate            |                       |  |  |
| Add Au  | uthorizati                                                                                                 | ion Regis | tration Dates                                                       |                    |        |                |                       |  |  |
| Calc    | ulated Se                                                                                                  | ection (  | 18/22/2018                                                          | Add Authorization  |        |                | Waitlist Notification |  |  |
|         | Start                                                                                                    | Date      |                                                                     | Start Date         |        |                | Ending Date           |  |  |

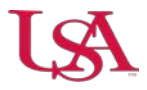

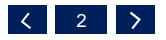

### Waitlist Facts

**Emails** – Once a seat becomes available, an email will be sent to the student at the top of the waitlist.

**Notification** –Students must register within 24 hours of receipt of the email. Registration from the waitlist is not automatic.

**Registration** – If the student has not registered within 24 hours, the student is dropped from the waitlist.

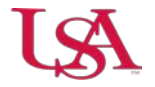

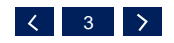

## **Schedule Changes**

\*\*\*\*Important\*\*\*

If the Waitlist Max Cap is updated during registration, the following will occur:

- Raising Enrollment Max will IMMEDIATELY send notifications to appropriate waitlisters
- ✓ Lowering Enrollment Max when there is a pending notification will prevent the notified student(s) from registering.

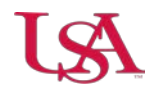

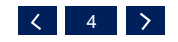

# What Student Will See In PAWS

When registering for a class that has reached capacity. The waitlist option will be displayed in the registration screen.

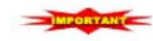

IMPORTANT! Click here to view policies regarding canceling your registration and schedule adjustment.

Be sure to click the Submit Changes button to finalize changes to your schedule.

#### Registration Add Errors

| Status                | Action | CRN   | Subj | Crse | Sec | Level         | Cred  | Grade Mode      | Title              |
|-----------------------|--------|-------|------|------|-----|---------------|-------|-----------------|--------------------|
| Closed - 0 Waitlisted | None 🗸 | 25308 | MA   | 110  | 101 | Undergraduate | 3.000 | Standard Letter | Finite Mathematics |

#### Add Classes Worksheet

| Submit Changes | Class Search | Reset |  |  |
|----------------|--------------|-------|--|--|

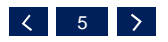

# What Student Will See In PAWS, con't..

Students will select the Waitlist option in the action drop down menu to be added to the waitlist. Once "Wait Listed" has been selected, the student will click submit changes.

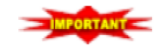

IMPORTANT! Click here to view policies regarding canceling your registration and schedule adjustment.

Be sure to click the Submit Changes button to finalize changes to your schedule.

#### **O**Registration Add Errors

| Status                | Action        | CRN                 | Subj | Crse | Sec | Level         | Cred  | Grade Mode      | Title             |    |
|-----------------------|---------------|---------------------|------|------|-----|---------------|-------|-----------------|-------------------|----|
| Closed - 0 Waitlisted | Wait Listed 🗸 | <mark>2</mark> 5308 | MA   | 110  | 101 | Undergraduate | 3.000 | Standard Letter | Finite Mathematic | ;s |

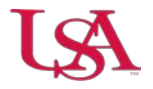

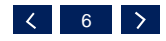

# What Student Will See In PAWS, con't..

After clicking submit changes, "Wait Listed" will be displayed in the status column of the registration screen.

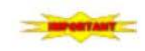

IMPORTANT! Click here to view policies regarding canceling your registration and schedule adjustment.

Be sure to click the Submit Changes button to finalize changes to your schedule.

pm

**Current Schedule** 

| Status                      | Action | CRN   | Subj | Crse | Sec Level         | Cred  | Grade Mode      | Title              |
|-----------------------------|--------|-------|------|------|-------------------|-------|-----------------|--------------------|
| Wait Listed on Feb 07, 2017 | None 🗸 | 25308 | MA   | 110  | 101 Undergraduate | 0.000 | Standard Letter | Finite Mathematics |

| Total Credit Hours | : 0.000            |
|--------------------|--------------------|
| Billing Hours:     | 0.000              |
| Minimum Hours:     | 0.000              |
| Maximum Hours:     | 19.000             |
| Date:              | Feb 07, 2017 01:13 |

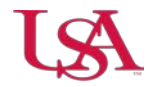

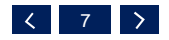

# **Student Notification Email**

#### Once a seat becomes available, an email is sent to the student's Jagmail account.

From: Office, Registrar [mailto:registrar@southalabama.edu] Sent: Tuesday, February 07, 2017 9:08 AM To: Office, Registrar <<u>registrar@southalabama.edu</u>> Subject: Waitlist Notification for 25308

Ella Russo, A seat has become available: Spring Semester 2017 - MA 110 Finite Mathematics CRN 25308 YOU MUST REGISTER BY:08-FEB-2017 09:07 AM . TO REGISTER, GO TO https://paws.southalabama.edu If you don't register by the deadline above, you will be dropped from the waitlist for this section, and we will notify the next person on the waitlist. For more information, contact the Registrar's Office prior to the deadline shown in this email. Thank you,

University of South Alabama Registrar's Office

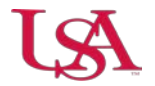

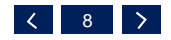

### **QUESTIONS?**

### EMAIL US AT: REGISTRATION @SOUTHALABAMA.EDU

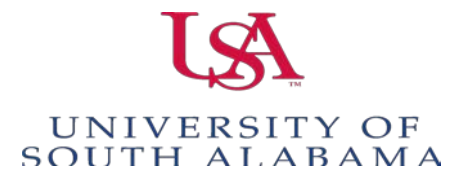